## How to change wifi password and SSID for Askey Mesh AP

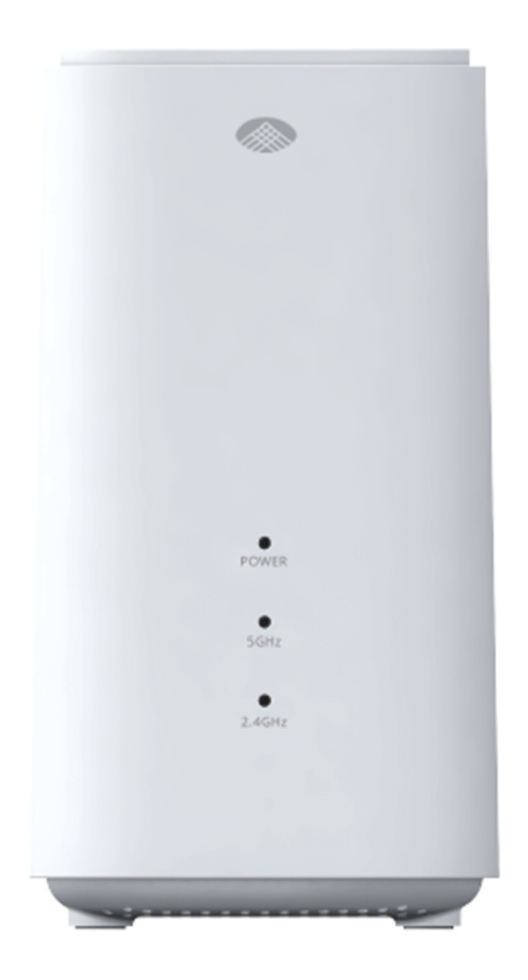

## Step 1

Askey App select "Mesh network"

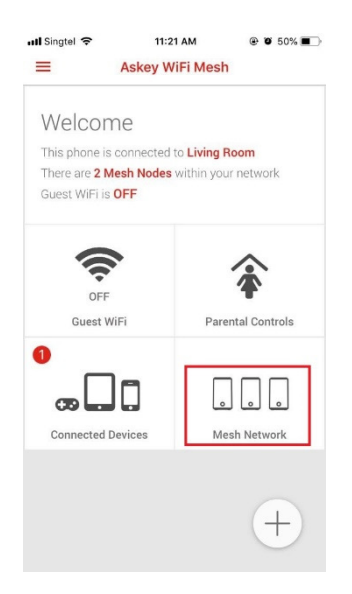

## Step 2

Select as show below SSID and Password

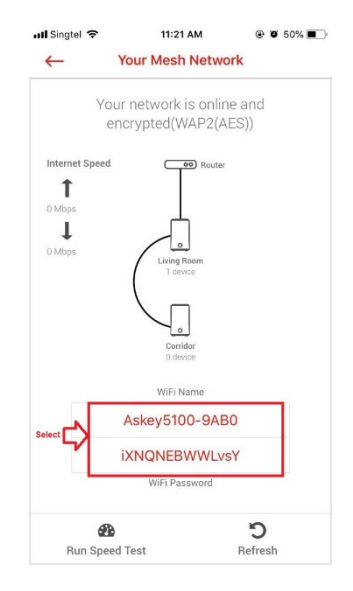

## Step 3

Click the lock to unlock

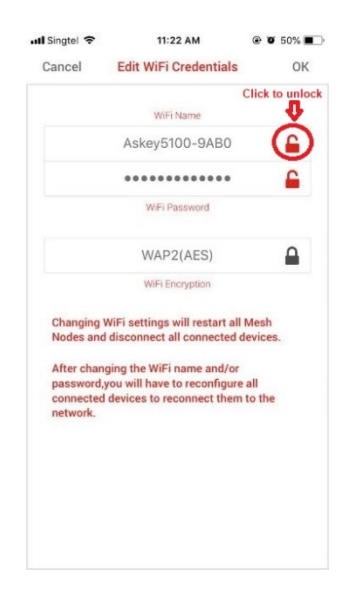

Now you can change the SSID and Password , after that click to lock.